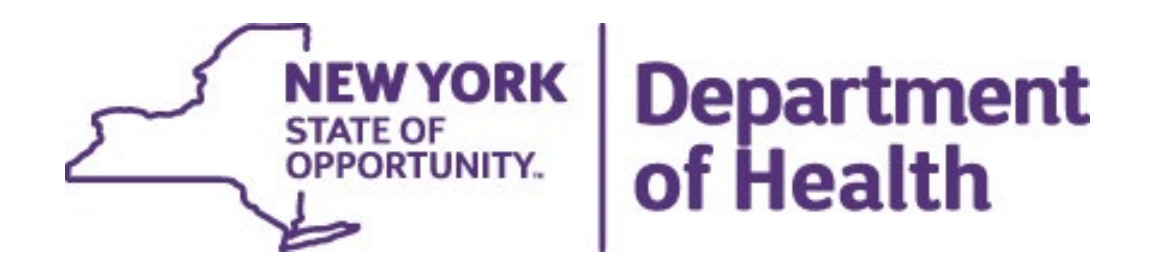

# MCH Dashboard

March 27, 2024

### MCH Dashboard Overview

#### Landing page

- State dashboard
- County dashboard
- Export files
- Methodology and indicator descriptions
- Links to other dashboards

#### State Dashboard

- Main page with link to trend
- Socio-Demographics
  - Annual View
  - Trend View
- <u>County Dashboard</u>
  - Main page with link to trend
  - <u>County/region comparison table</u>
  - Map, bar chart, table

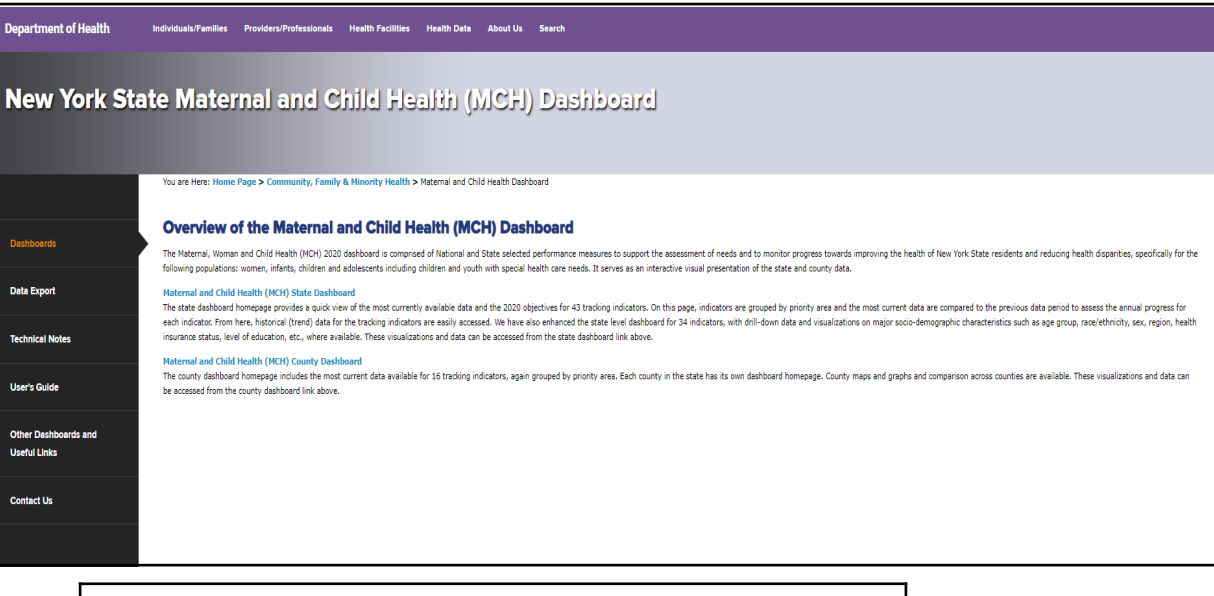

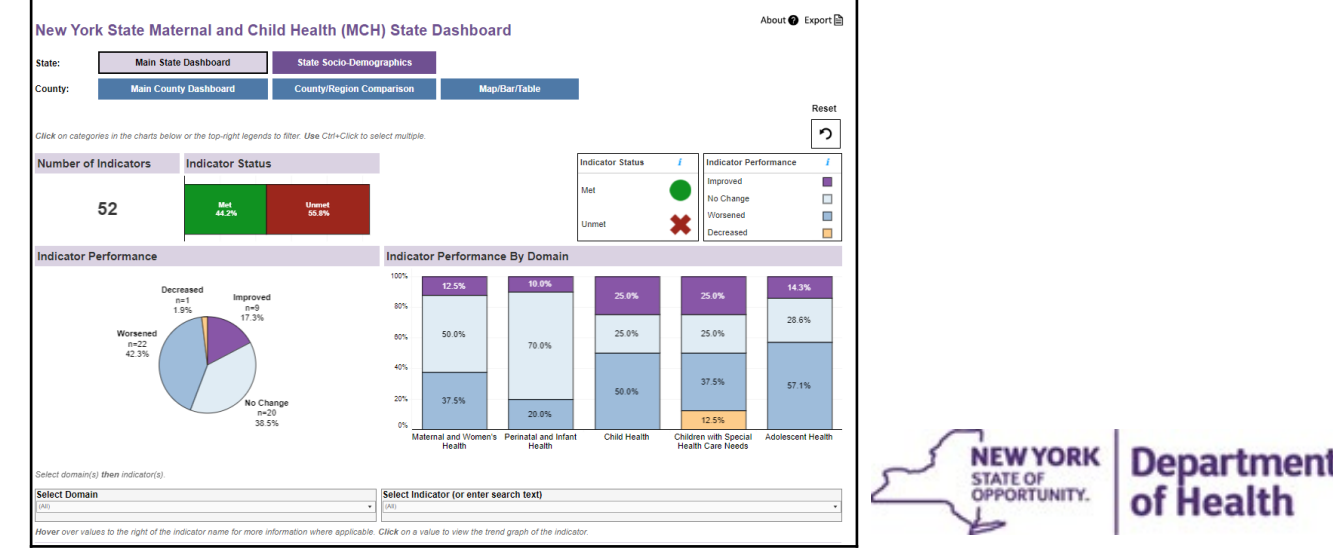

### Landing Page

|                                                                                                    | New York Stat                                                                                    | e Maternal and Child Health (MCH) Dashboard                                                                                                    |                                                                                         |
|----------------------------------------------------------------------------------------------------|--------------------------------------------------------------------------------------------------|----------------------------------------------------------------------------------------------------|-----------------------------------------------------------------------------------------|
| Side panel with<br>links to export<br>files, technical<br>notes, a how-<br>to guide, other<br>dashboards,<br>and the<br>Prevention<br>Agenda contact<br>info | Dashboards Data Export Technical Notes User's Guide Other Dashboards and Useful Links Contact Us | You are Here: Home Page > Community, Family & Minority Health > Meternal and Child Health Dashboard  Perview of the Maternal and Child Health (MCH) Dashboard  He Haternal, Woman and Child Health (NCH) 2020 dashboard is comprised of Hational and State selected performance measures to support the assessment of needs and to monitor progress towards improving the health of New York State residents and reducing health disparities, specifically for the alowing populations: women, infants, children and adolescents including children and youk with special health care needs. It serves as an interactive visual presentation of the state and county data.  Internal and Child Health (NCH) State Dashboard  A the dash dashboard for 34 indicators. On this page, indicators are grouped by priority area and the more current data are compared to the previous data period to assess the annual progress for at hindicator. From here, historical (Iven) data for the tracking indicators are easily assessed. We have also enhanced the state level dashboard for 34 indicators, with diff-down data and vasalizations on major socio-demographic characteristics such as age group, neel/ethricity, sex, region, health are careed. Child Health (NCH) County Dashboard  Internal and Child Health (NCH) County Dashboard  Internal and Child Health (NCH) State Dashboard International and the accessed from the state level dashboard for 34 indicators, with diff-down data and vasalizations on major socio-demographic characteristics such as age group, neel/ethricity, sex, region, health are careed and Child Health (NCH) County Dashboard International and Child Health (NCH) County Dashboard International or county in the state has its own dashboard homepage. County maps and graphs and comparison across countes are available. These visualizations and data can a excessed from the county dashboard link above. | Links to the<br>State main<br>page and<br>County main<br>page in<br>Tableau<br>workbook |

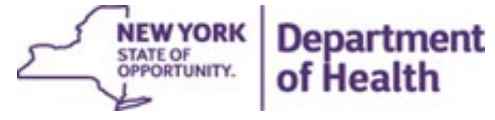

# Dashboards

| New York State Maternal and Child Health (MCH) State Dashboard |                       |                          |               |  |  |  |
|----------------------------------------------------------------|-----------------------|--------------------------|---------------|--|--|--|
| State:                                                         | Main State Dashboard  | State Socio-Demographics |               |  |  |  |
| County:                                                        | Main County Dashboard | County/Region Comparison | Map/Bar/Table |  |  |  |

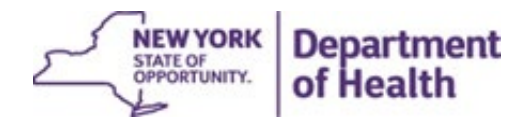

### State Dashboards

- **Main Dashboard** provides details on:
  - <u>Indicator Status</u> (whether indicator has met objective in the most recent data period)
  - <u>Indicator Performance</u> (how indicators compare to the previous data period, i.e., improved, worsened, did not change)
- Socio-Demographics provide details on the sociodemographic breakdown under each indicator, as <u>annual</u> views and <u>trend</u> graphs

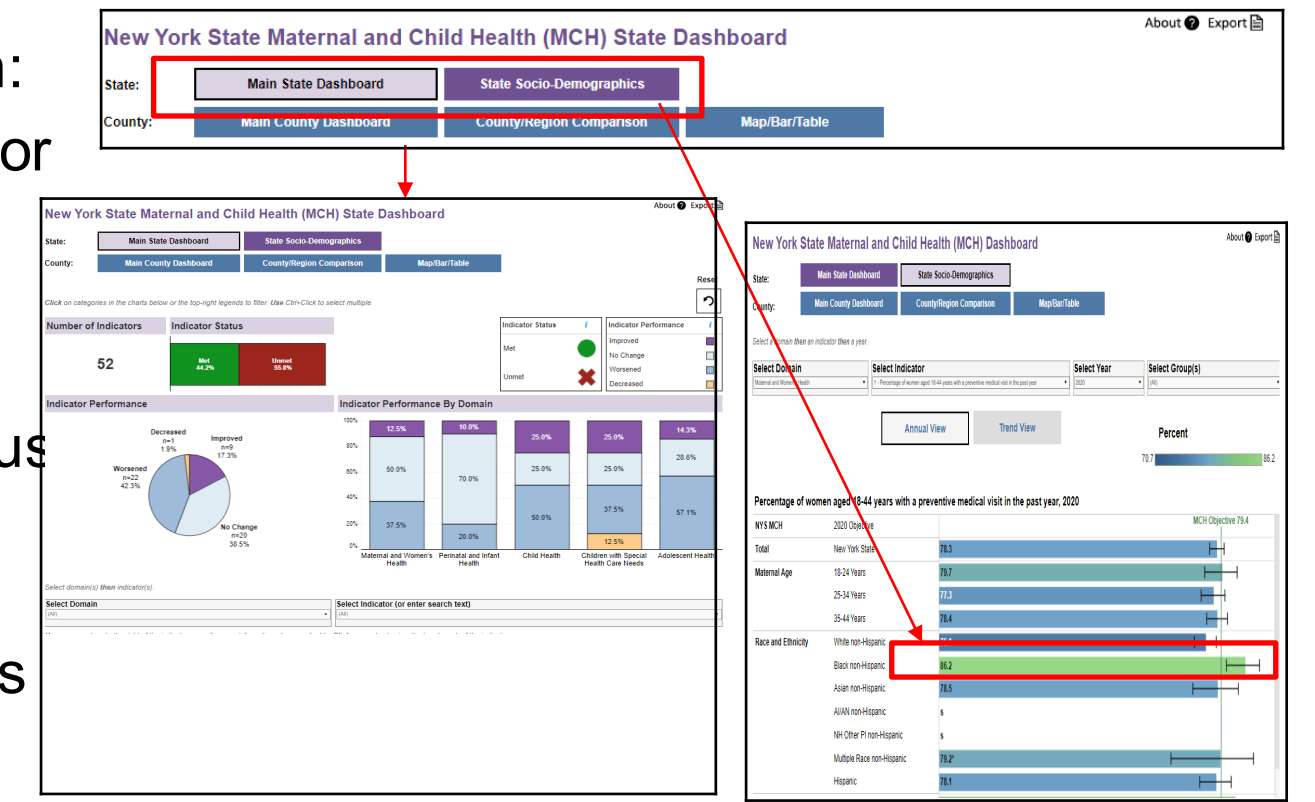

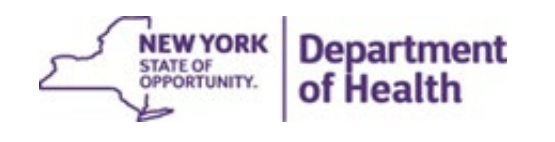

**Back to Overview** 

## Main State Dashboard

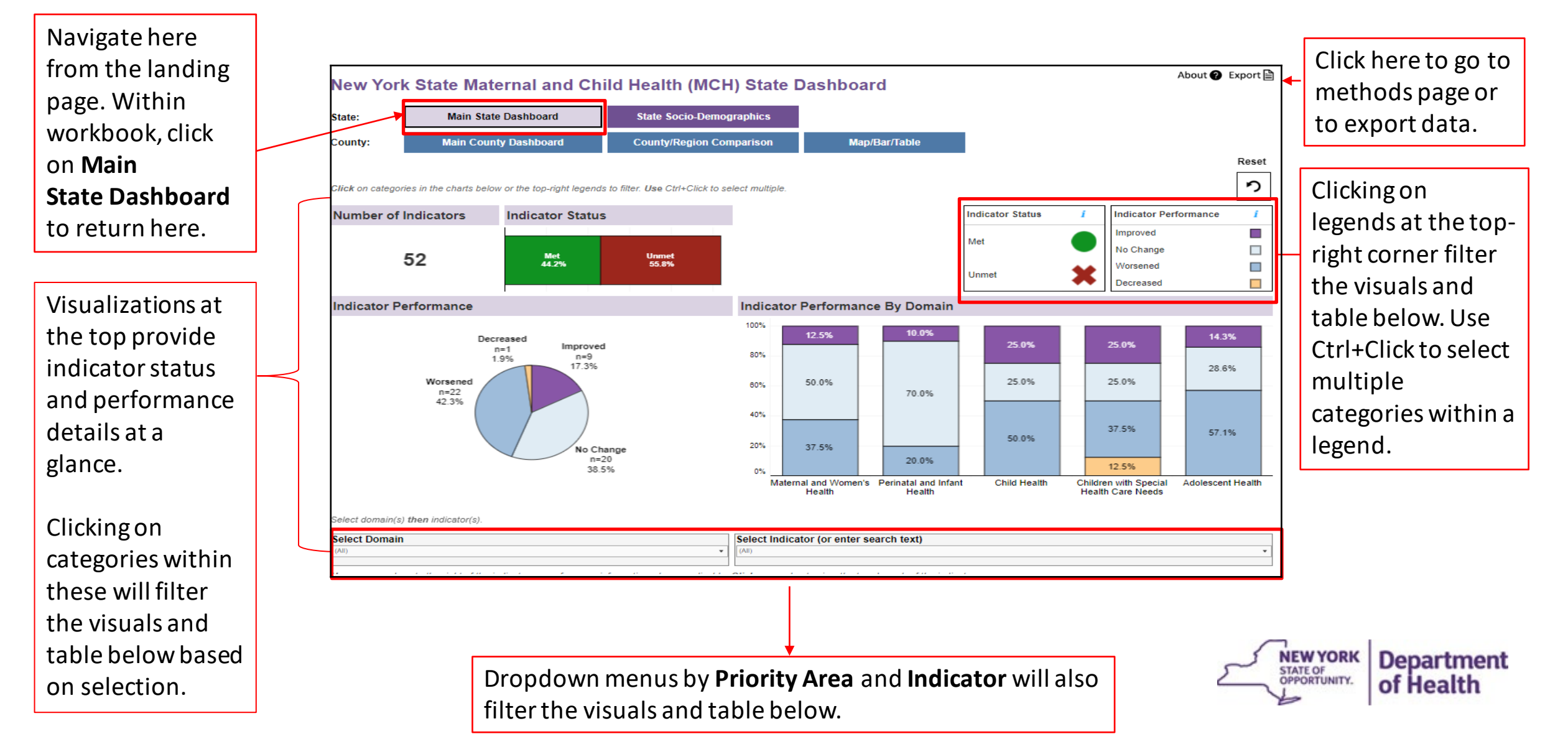

#### March 27, 2024

Hover over values in the table on the **Main Dashboard** to view more information.

| All)                              |       |                                                                                                    |                          | Select Indicator (or enter search text) (A0) |                      |                       |                         |                             |  |  |
|-----------------------------------|-------|----------------------------------------------------------------------------------------------------|--------------------------|----------------------------------------------|----------------------|-----------------------|-------------------------|-----------------------------|--|--|
| over over valu                    | es to | the right of the indicator name for more information where appli                                                                                                | icable. Click on a va    | lue to view the trend gra                    | aph of the indicator | :                     |                         |                             |  |  |
| lew York S                        | State | Maternal and Child Health Indicators                                                                                                    |                          | -                                            |                      |                       |                         |                             |  |  |
| Domain Indicator                  |       | Indicator                                                                                                    | Indicator<br>Information | Data Year (i)                                | Estimate             | MCH 2020<br>Objective | Indicator Status<br>(i) | Indicator<br>Performance (i |  |  |
| Maternal and<br>Women's<br>Health | 1     | Percentage of women aged 18-44 years with a preventive<br>medical visit in the past year                                                                        | <i>,</i>                 | 2020                                         | 78.3                 | 79.4                  | Unmet                   | No Change                   |  |  |
|                                   | 2     | Percentage of women aged 18-44 years who report ever<br>talking with a health care provider about ways to prepare for<br>a healthy pregnancy                    | ,                        | 2021                                         | 28.5                 | 36.3                  | Unmet                   | Worsened                    |  |  |
|                                   | 3     | Percentage of women who had a dental visit for teeth<br>cleaning during pregnancy                                                                               | <i>,</i>                 | 2020                                         | 40.2                 | 57.6                  | Unmet                   | No Change                   |  |  |
|                                   | 4     | Percentage of births with early (1st trimester) prenatal care                                                                                                   | <i>,</i>                 | 2020                                         | 80.6                 | 79.2                  | Met                     | Worsened                    |  |  |
|                                   | 5     | Rate of severe maternal morbidity per 10,000 delivery<br>hospitalizations                                                                                       | 1                        | 2019                                         | 92.2                 | 79.3                  | Unmet                   | No Change                   |  |  |
|                                   | 6     | Maternal mortality rate per 100,000 live births                                                                                                    | 1                        | 2016-2020                                    | 17.7                 | 16.1                  | X<br>Unmet              | Improved                    |  |  |
|                                   | 7     | Newborns with neonatal withdrawal symptoms and/or<br>affected by maternal use of drugs of addiction (any<br>diagnosis), crude rate per 1,000 newborn discharges | <i>i</i>                 | 2020                                         | 8.8                  | 9.1                   | Met                     | Worsened                    |  |  |
|                                   | 8     | Percentage of non-medically indicated early elective<br>deliveries                                                                                              | i.                       | 2019/Q1-2019/Q4                              | 1.0                  | 4.8                   | Met                     | No Change                   |  |  |

Click on a value to go to the trend page of that indicator.

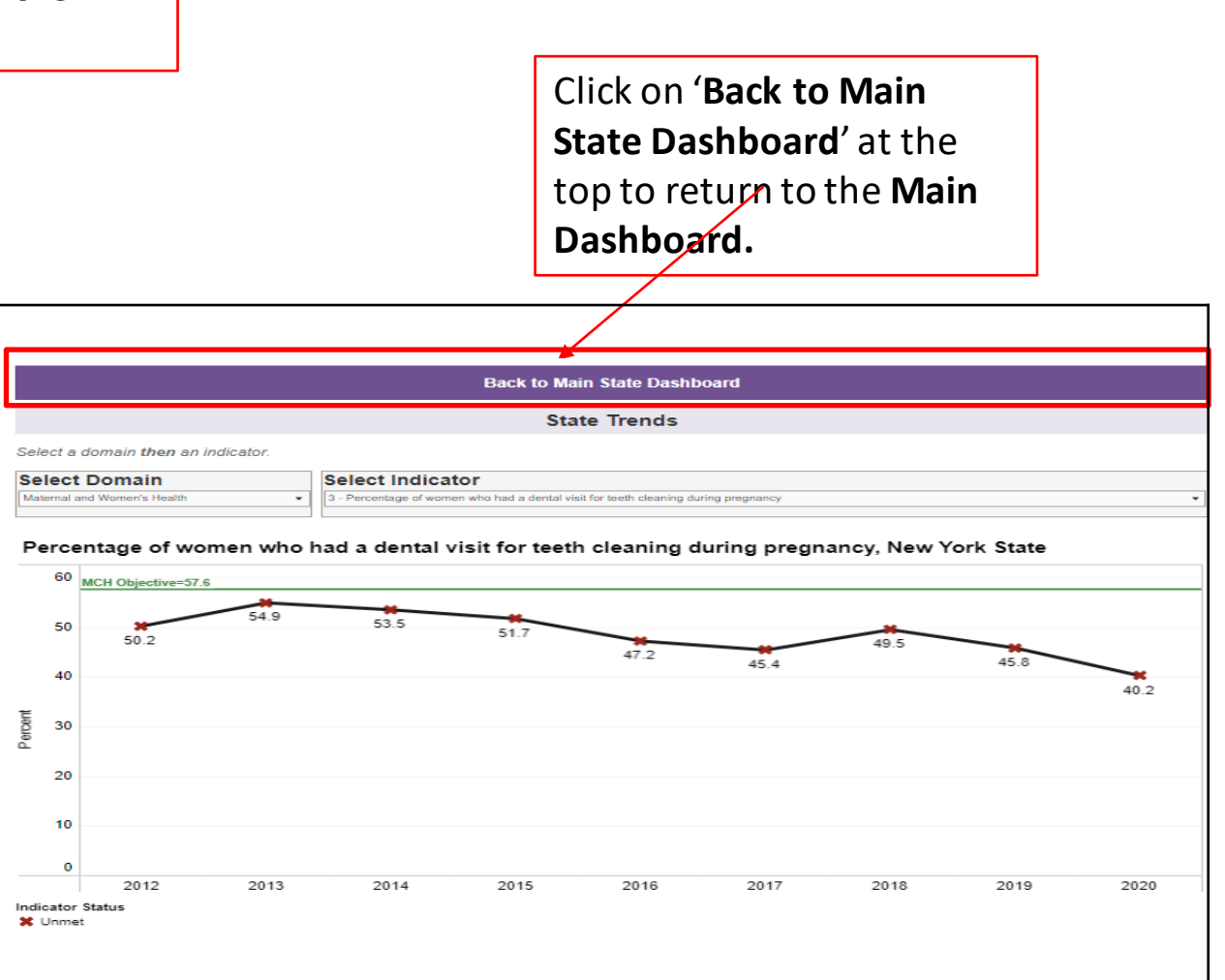

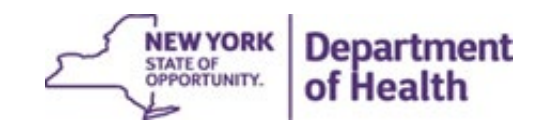

**Back to Overview** 

#### 7

### State Socio-Demographic Dashboard

Select a **Priority Area**, **Indicator, Year**, **Group(s)** to view available sociodemographic breakdowns under *Annual View* 

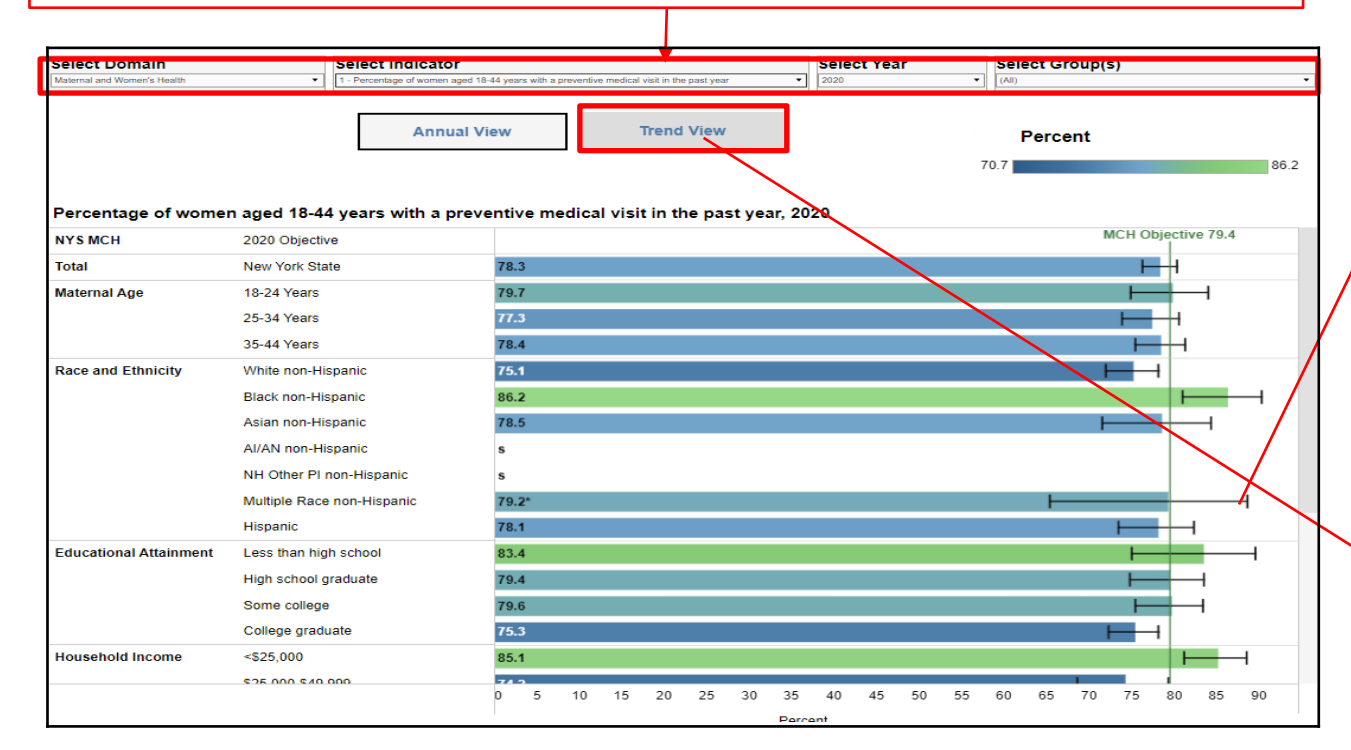

Hover over a bar to view trend graphs of a group. Alternatively, click on *Trend View* (gray box above) to go to a page to view trend graphs and tables.

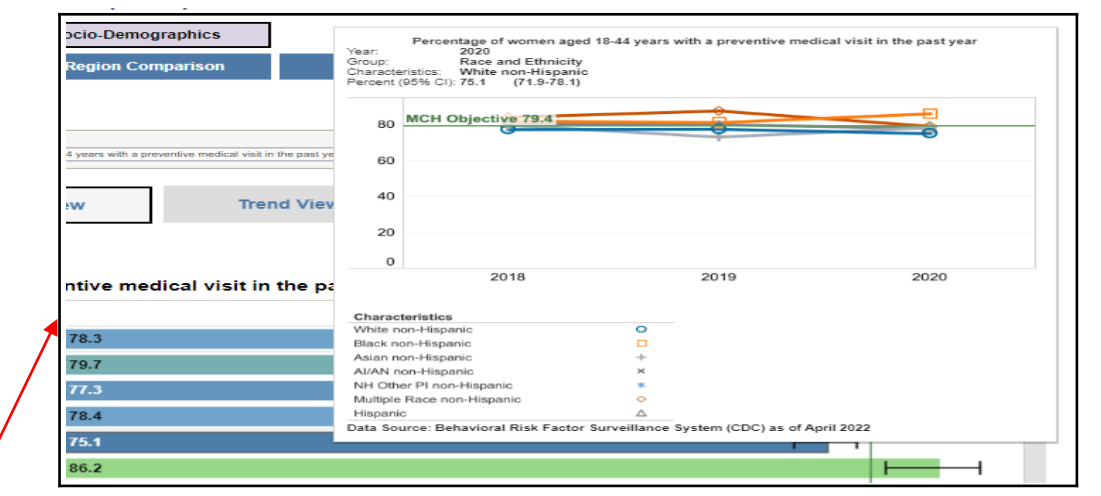

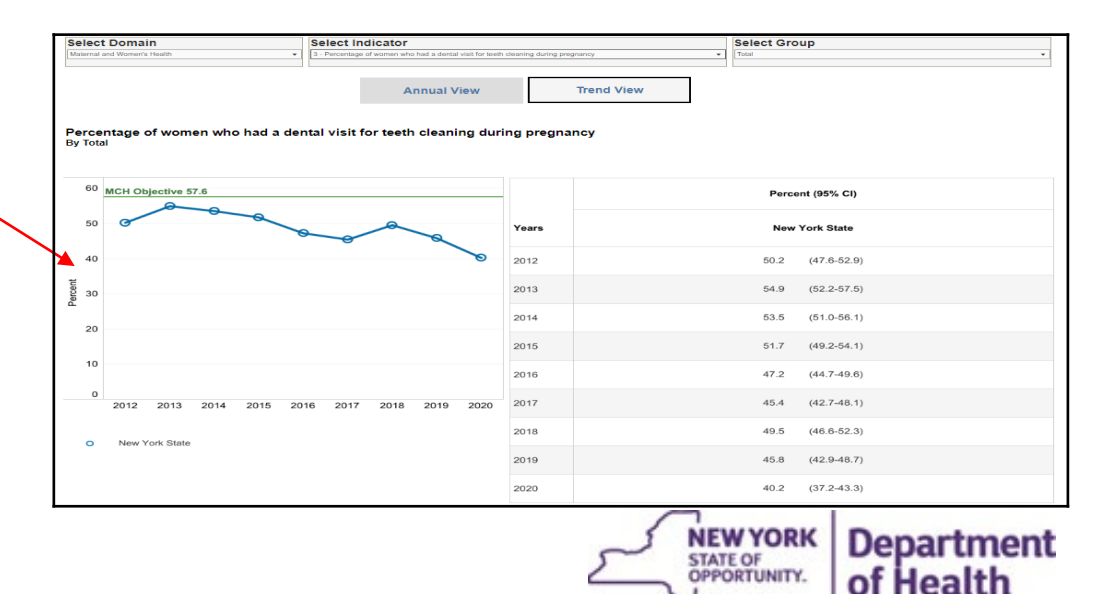

#### **Back to Overview**

### County Dashboard

- Main Dashboard provides details on:
  - <u>Indicator Status</u> (whether indicator has met objective in the most recent data period)
  - <u>Indicator Performance</u> (how indicators compare to the previous data period, i.e., improved, worsened, did not change)
  - <u>Concern Level Based on Quartile Distribution</u> (show category in which the county estimate belongs)
- Comparison provides a tool to compare estimates for up to FOUR counties/regions
- **Map/Bar/Table** provides data views of county map, bar chart, and data table

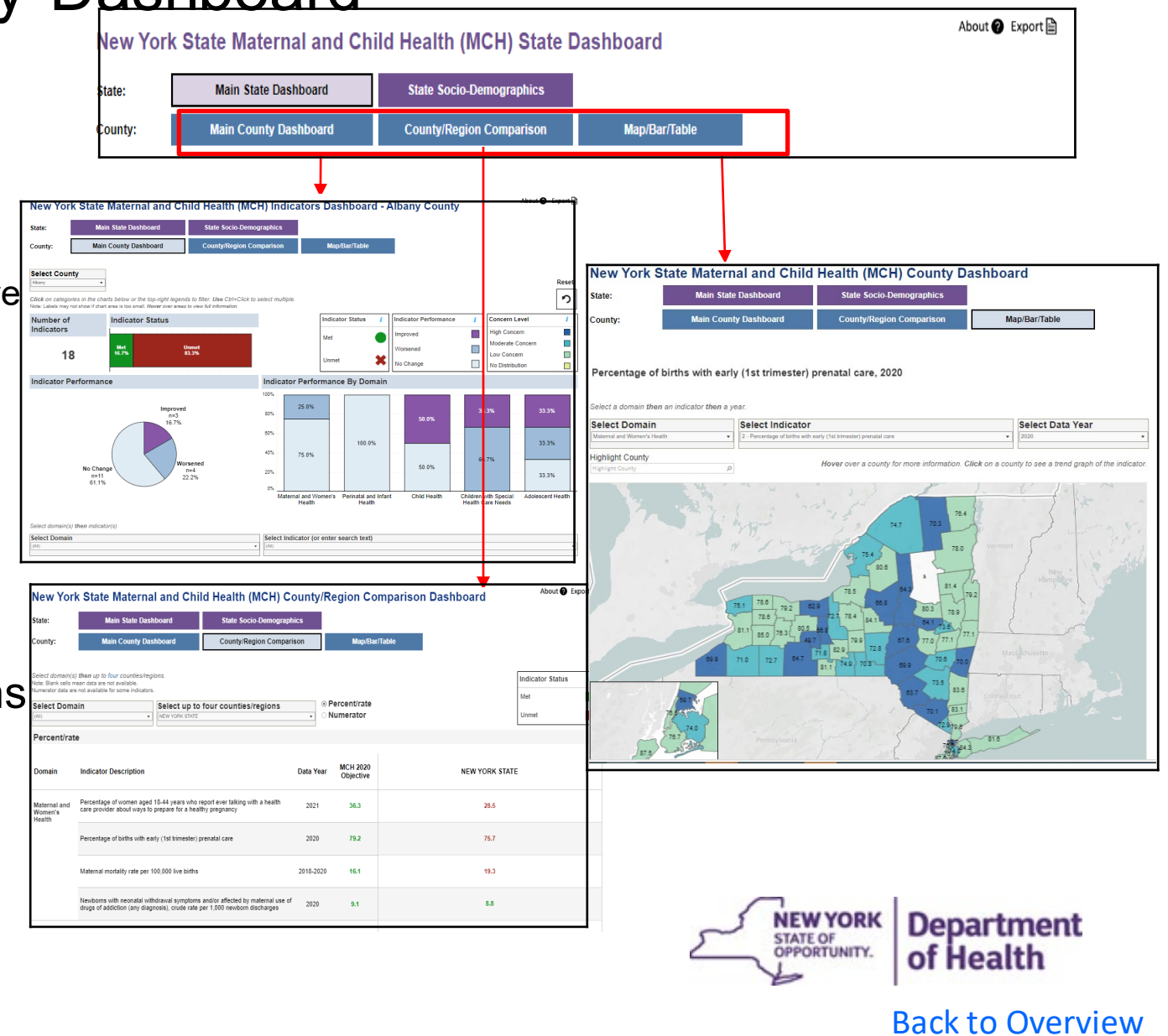

# Main County Dashboard

Click here to go to methods page or

Navigate here from the landing page. Within workbook, click on Main **County Dashboard** to return here.

Visualizations at the top provide indicator status and performance details at a glance.

Clickingon categories within these will filter the visuals and table below based on selection.

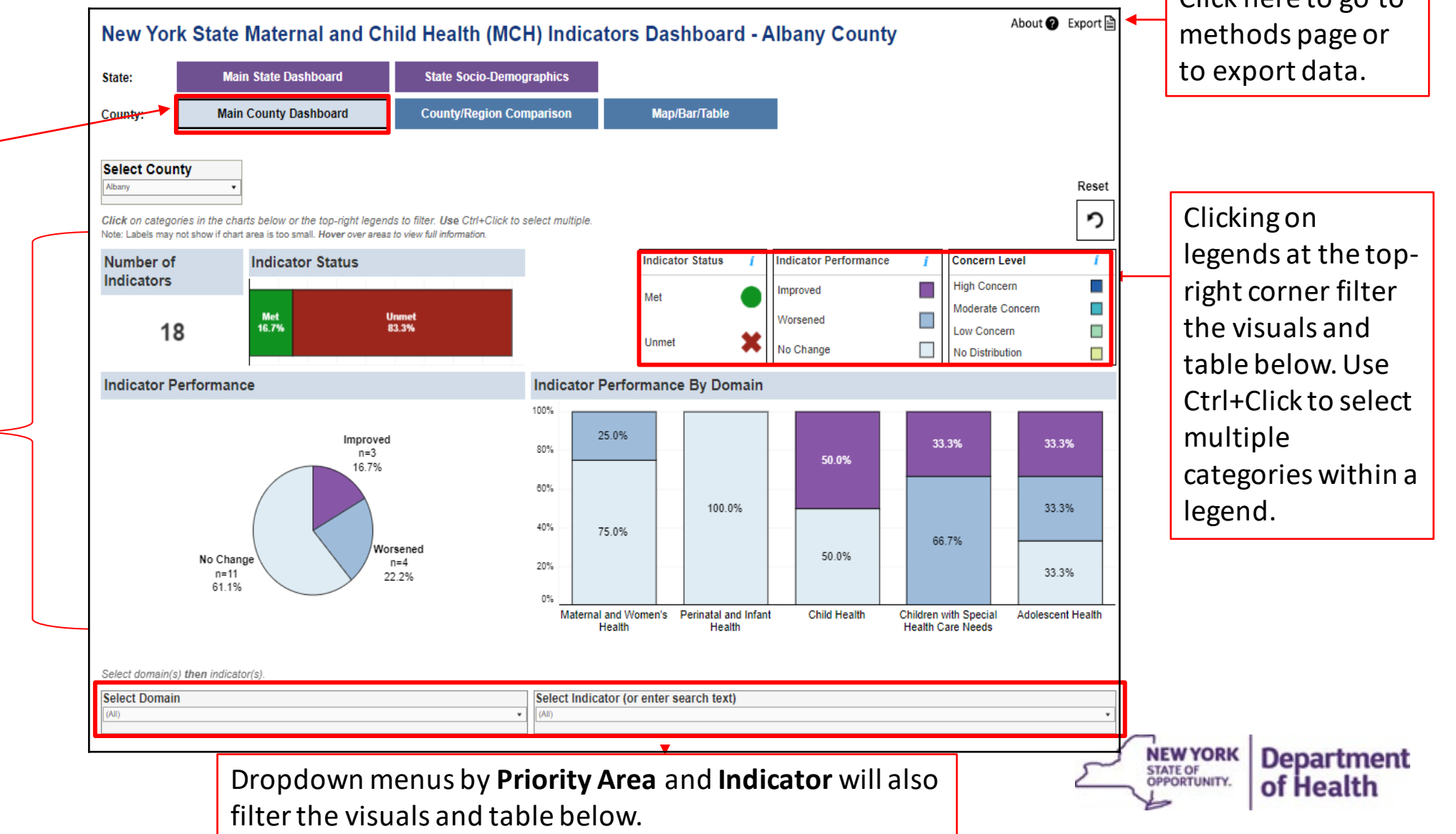

#### March 27, 2024

Hover over values in the table on the **Main Dashboard** to view more information.

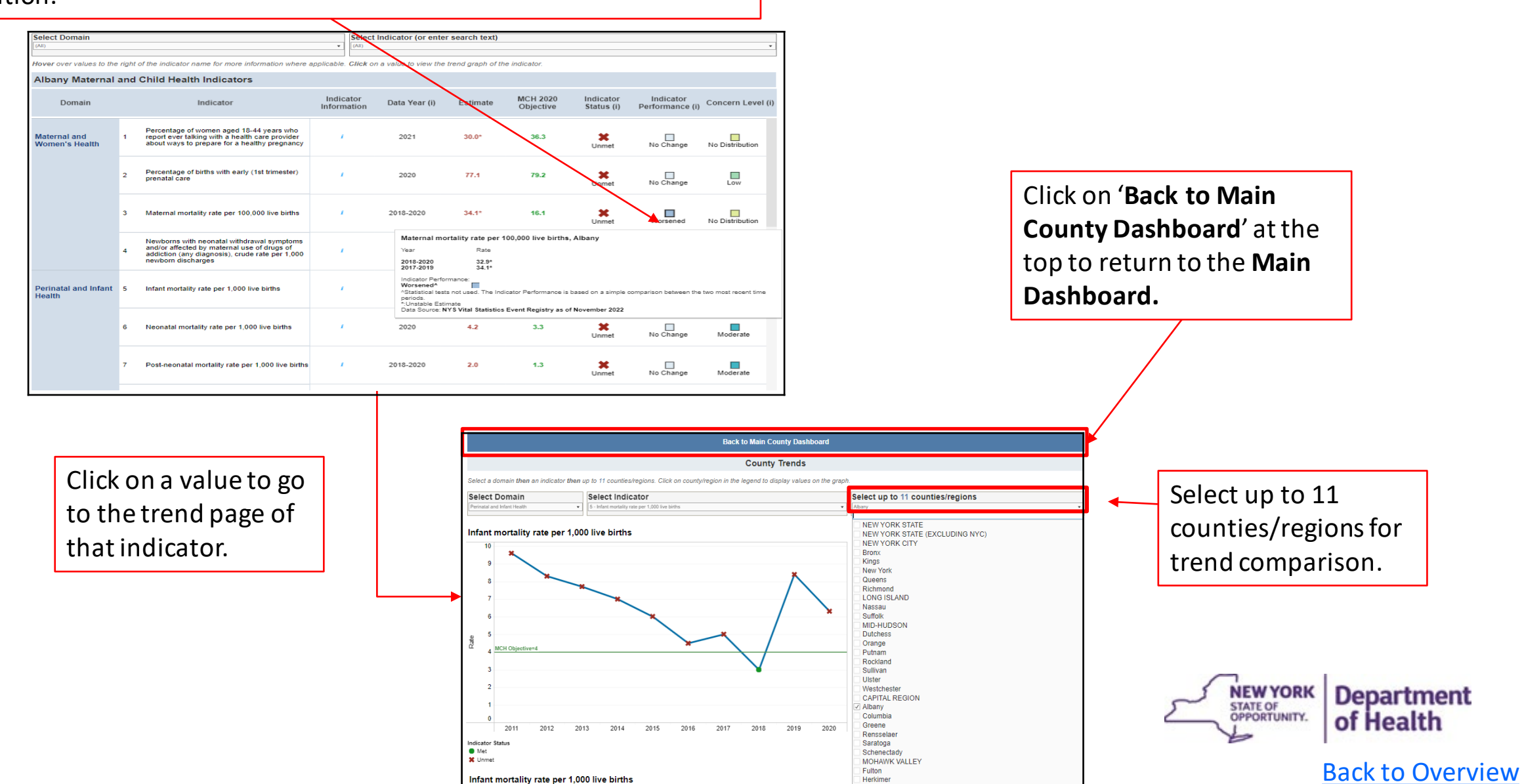

from the

# **County/Region Comparison Page**

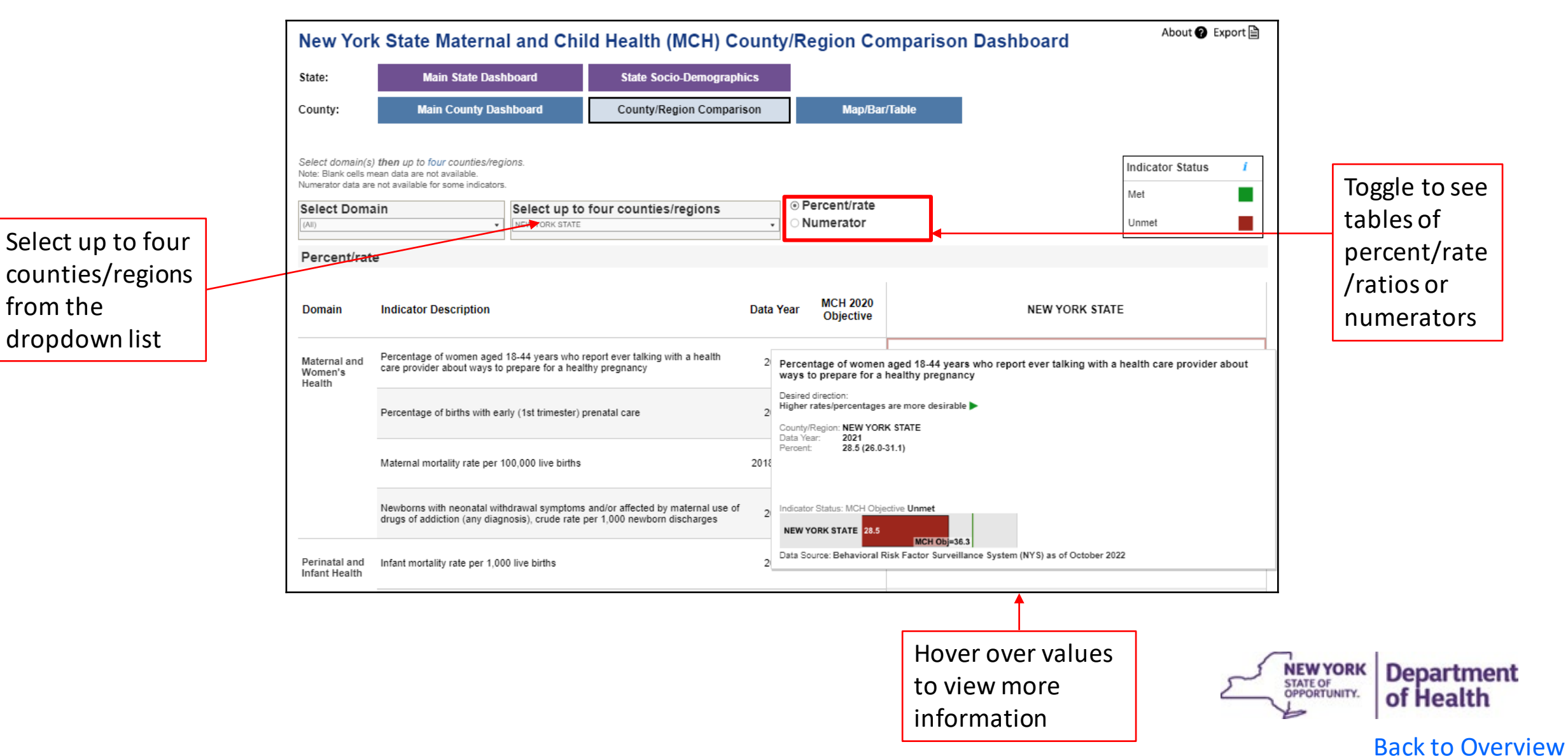

## County Map/Bar/Table Page

![](_page_12_Figure_2.jpeg)

## County Map/Bar/Table Page

![](_page_13_Figure_2.jpeg)

![](_page_13_Picture_4.jpeg)